# 3. מפרט טכני

| Model          | Mini projector          | Image system        | LCD                     |
|----------------|-------------------------|---------------------|-------------------------|
| Lamp           | LED                     | Support resolution  | Max 1920*1080           |
| Language       | English, 23 languages   | Input voltage       | AC100V-240V             |
| Contrast       | 1,500:1                 | Lens                | F=126                   |
| Image size     | 35-120inch              | Projection distance | 1.1-3.3m                |
| Color          | 18000K                  | Projection mode     | Front projection        |
| Aspect Ratio   | 16:9;4:3                | Speaker             | 3W×1                    |
| Weight         | 1KG                     | Size                | 21x15x8cm               |
| Operation mode | Manual / Remote control | Working templ       | 0-35°C                  |
| Output         | Headphone / OUT 5V      | Input               | HDMI / USB / VGA / AV / |

| Audio Format | MP3/AAC/FLAC/OGG/MAV/WMA/M4A                                   |  |
|--------------|----------------------------------------------------------------|--|
| Image Format | BMP/JPG/JPEG/PNG                                               |  |
| Video Format | 3GP/AVI/FLV/MKV/MP4/MPG/WMV/RMVB/<br>RM/TRP/VOB/DIVX/TP/TS/DAT |  |
| File Format  | TXT                                                            |  |

The projector does not support Dolby audio decoding.

## 4. דיאגרמת המקרן

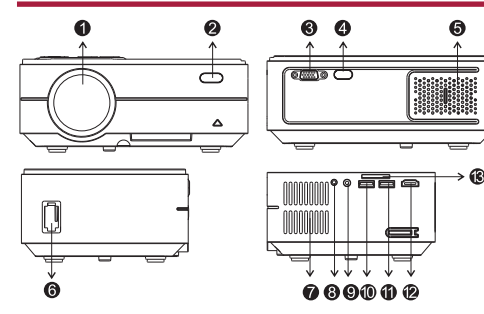

ĩ

6. חיווי לד

7. למעלה - העברה למעלה

10. למטה - העברה למטה

8. מקש כיבוי והדלקה

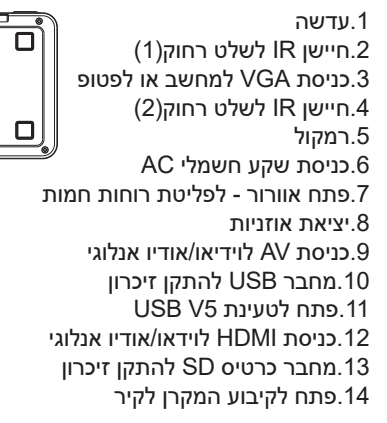

# 5. פאנל מקרן עליון

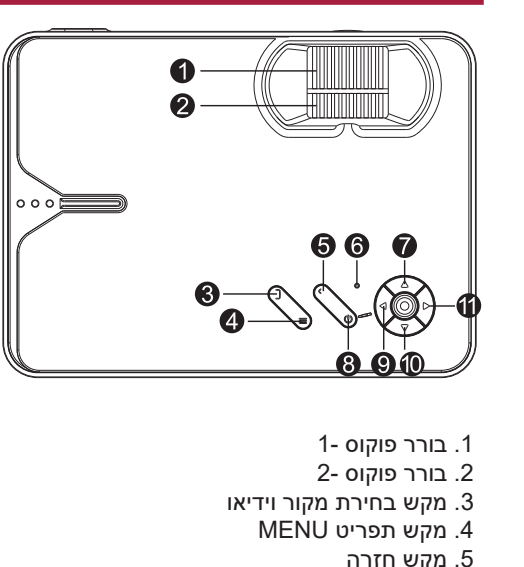

9. שמאלה - העברה שמאלה או הנמכת שמע

11. ימינה - העברה ימינה או הגברת השמע

# 6. שלט רחוק

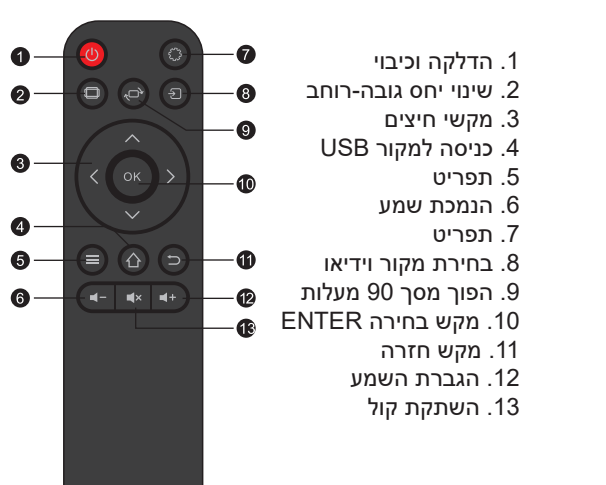

**3**-

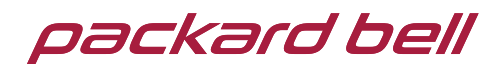

# הוראות הפעלה ובטיחות

# במקרן Luminator Plus 10

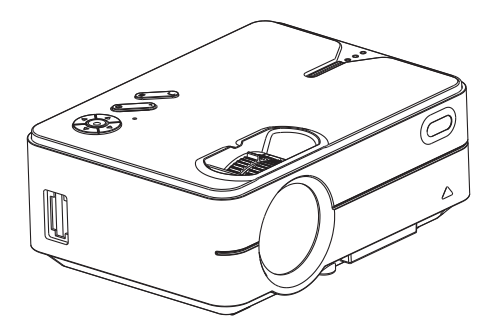

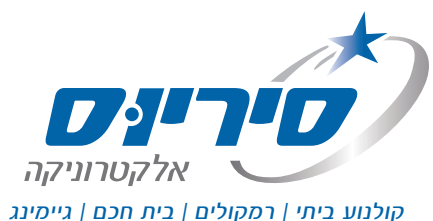

1. הוראות בטיחות חשובות

- . אנא קראו בעיון את המדריך לפני הפעלת המקרן. יש להשתמש רכרל מתח סטודרטי.
- 2. יש לחרר למתח החשמל הרשוח על התווית, יש להרחיק את המקרן מבדים, ספות וכל דבר אשר עשוי לחסום את האוורור. יש להרחיק את המקרן מחומרים דליקים או נפיצים.
- **3**. אין לפרק את המקרן (מבטל את האחריות). להגנה על העיניים, אין להביט ישירות לעבר העדשה כאשר המקרן פועל. יש להרחיק את המקרן ממים ונוזלים אחרים.
- 4. למניעת התחשמלות, יש לשמור על המקרן מחוץ לרטיבות ולחות. מומלץ לכבות את המקרן לאחר שש שעות הפעלה רצופות. יש לאחסנו ולהעבירו באריזה המקורית.
- במקרה של תקלה. יש ליצור קשר עם סוכו שירות מורשה.

# 2. רשימת אביזרים

- 1 כבל אודיו/וידאו אנלוגי
  - 1 שלט רחוק
  - 1 מתאם חשמל
  - 1 חוברת הפעלה

# 9. ניגון מולטימדיה

חברו למקרן התקן זיכרון USB
בחרו באחת מהאפשרויות הבאות

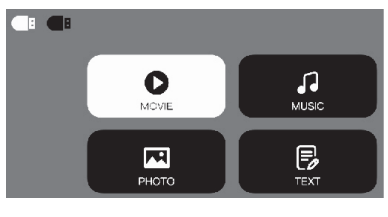

3. בחרו בקובץ אותו אתם רוצים לנגן מתוך האפשרויות הבאות: • תמונות (PHOTO) • מוזיקה (MUSIC) • סרטים (MOVIE) • טקסט (TEXT)

# 10. תפריט SETTINGS

לחץ על מקש MENU על מנת למצב תפריט ראשי, לאחר מכן לחץ על אחד הלחצני חיצים על מנת להגיע לכל פרמטר במצב תת תפריט.

### (1)הגדרות תמונה:

לחיצה קצרה על "Setting" במסך הראשי, לאחר מכן נבחר ב"Picture" - כאן נוכל לשנות את הגדרות התמונה

|        |     | Picture Mode      | Standard |
|--------|-----|-------------------|----------|
|        |     | Contrase          | 50       |
|        |     | Brightness        | 50       |
|        |     | Color             | 50       |
| ICTOIL | .φ. | Tint              | 50       |
|        | —   | Sharpness         | 50       |
|        |     | Color Temperature | Medium   |
|        |     | Noise Reduction   | Middle   |
|        |     |                   |          |

# 10. תפריט SETTINGS

## (3)הגדרות תמונה:

לחיצה קצרה על "Setting" במסך הראשי, לאחר מכן נבחר ב"Option" – כאן נוכל לשנות את הגדרות המקרן השונות

|  | OSD Language    | English       |
|--|-----------------|---------------|
|  | Aspect Ratio    | 16:9          |
|  | Projection Mode | Front Desktop |
|  | Bluetooth       | ENTER         |
|  | Factory Reset   |               |
|  | Sofware Upgrade |               |
|  | Version         | ENTER         |
|  |                 |               |

OPTION

# packard bell

# הוראות הפעלה ובטיחות

## Luminator Plus 10 מקרן

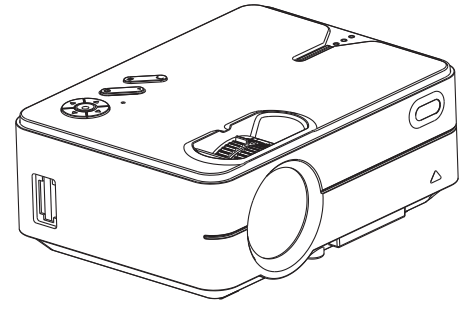

### (2)הגדרות שמע:

לחיצה קצרה על "Setting" במסך הראשי, לאחר מכן נבחר ב"Sound" - כאן נוכל לשנות את הגדרות השמע

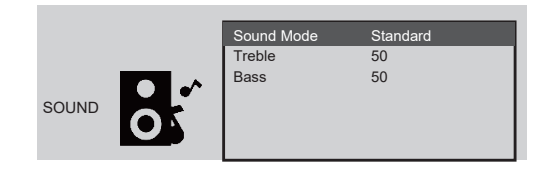

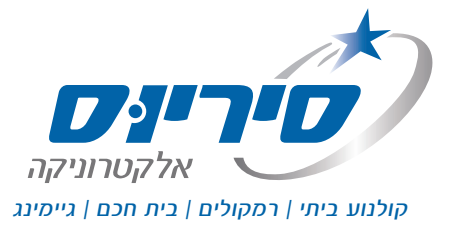

## 7. אופן שימוש

#### א יש לחבר את המקרן לחשמל לפני הדלקתו. 1. הדלקה וכיבוי

עם חיבור המקרן לחשמל הוא עובר למצב המתנה. הדלקה: בלחיצה אחת על כפתור הדלקה וכיבוי שבשלט רחוק. כיבוי: בלחיצה כפולה על כפתור ההדלקה וכיבוי שבשלט רחוק.

#### 2. מיקוד

פוקוס תמונה: הציבו את המקרן בניצב למסך וסובבו את העדשה עד שהתמונה הופכת לחדה.

## תיקון קיסטון דיגיטלי (Keystone) - עיוותי תמונה.

תיקון קיסטון שומר על הצורה המלבנית של התמונה. אנא סובב את גלגלת עד למצב שהתמונה מוצגת כמצב תמונה רגיל. **הערה:** למקרן יש רק תיקון טרפז מכני בכיוון האנכי ואין תיקון אופקי. אנא וודא שהמקרן ברמה של התמונה המוקרנת

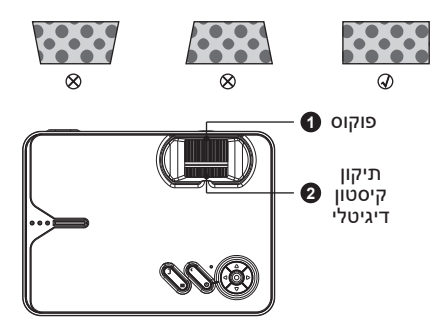

## 7. אופן שימוש

#### מיקום המקרן

ראו בבקשה טבלת חישובים לגודל תמונה מומלצת המחושב לפי מרחק מהמקרן.

הטבלה מייצגת מרחק לפי הגדרות היצרן המומלץ. יש להניח את המקן במקום ישר,מדף,או מתקן תליה ייעודי לתקרה. אין לכסות את הפתחי האוורור שעל המקרן למרק של 30 ס"מ.

| Aspect ratio           | 16:9                       |
|------------------------|----------------------------|
| Picture<br>size (inch) | Projection<br>distance (m) |
| 50″                    | 1.51                       |
| 70″                    | 2.12                       |
| 100″                   | 3.03                       |
| 120″                   | 3.63                       |

\*שימו לב, הטבלה היא רק הערכה מומלצת.

## 8. תפריט SETUP

- 1. בחרו באפשרות SOURCE
- 2. בחרו בכניסה הרצויה: VGA, HDMI, AV, USB, SD CARD
  - OK לאחר מכן לחץ על אישור.

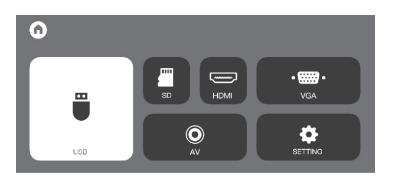

הערה חשובה: כל בחירה נעשית באמצעות לחיצות על כפתור הניווט ואח"כ על כפתור האישור.